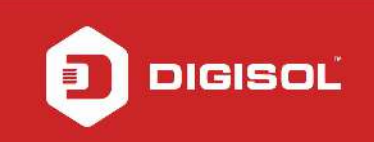

# HOW TO CONFIGURE YOUR DG-BG4300NU IN STATIC IP MODE

## STEP 1: ACCESSING THE WEB CONFIGURATION PAGE INSIDE THE ROUTER

Open the configuration page of the router by typing <u>http://192.168.1.1</u> in a web browser. We recommend this one time configuration to be done using Internet Explorer.

Enter the username as admin and password as admin and click on OK.

#### **STEP 2: ENTER CONFIGURATION PARAMETERS**

### Click on Network > WAN. Delete the existing entry mentioned under Current ATM VC Table.

| 🥭 DG-BG4300NU - Windows II   | nternet Explorer                                                                                                    |               |               |                    |                            |                |                                                     |
|------------------------------|----------------------------------------------------------------------------------------------------|---------------|---------------|--------------------|----------------------------|----------------|-----------------------------------------------------|
|                              | 🗕 🗸 🔯 🤧 🔀 Bing 🖉 🗸                                                                                                    |               |               |                    |                            |                |                                                     |
| 🖕 Favorites 🛛 👍 🔊 Sugge      | ested Sites 👻 💋 Web Slic                                                                                                    | e Gallery 🔻   |               |                    |                            |                |                                                     |
| DG-BG4300NU                  |                                                                                                    |               |               |                    | 🏠 🔹 🖾 🔹 🖃                  | 🖶 🔻 Page 🕶 Sa  | afety 🔻 Tools 🕶 🔞 🕶                                 |
| JIGIS                        | <b>OL</b>                                                                                                    |               | DG-BC         | G4300NU            |                            | 300M<br>Broadb | Ibps Wireless ADSL2/2+<br>band Router with USB port |
| WAN                          | Status                                                                                                    | Wizard        | Network       | Service            | Advanced                   | Admin          | Diagnostic                                          |
| Tech Support - 1800 209 3444 | LAN                                                                                                    | VAN I         | WLAN          |                    |                            |                |                                                     |
| WAN                          | PPP Settings:                                                                                                    | ehraddhanaik  |               | Daseword           |                            |                | ^                                                   |
| 3G                           | Type:                                                                                                    | Continuous    | -             | Idle Time (min):   |                            |                |                                                     |
| Auto PVC                     | 1 <u>4110</u>                                                                                                    |               |               |                    |                            |                |                                                     |
| ATM Settings                 | WAN IP Settings:<br>Type:                                                                                                    | (ii) Fixed IP |               | ODHCP              |                            |                |                                                     |
| Abst settings                | Local IP Address:                                                                                                    |               |               | Remote IP Address: |                            |                |                                                     |
|                              | Netmask:                                                                                                    |               |               |                    |                            |                |                                                     |
|                              | Default Route:                                                                                                    | O Disable     |               | © Enable           | Auto                       |                | -                                                   |
|                              |                                                                                                    |               |               |                    |                            |                |                                                     |
|                              | IPv6 WAN Setting:                                                                                                    |               | _             |                    |                            |                |                                                     |
|                              | Address Mode:                                                                                                    |               | Slaac         | •                  |                            |                |                                                     |
|                              | Enable DHCPv6                                                                                                    |               |               |                    |                            |                |                                                     |
|                              | Enable DS-Lite:                                                                                                    |               |               |                    |                            |                | E                                                   |
|                              |                                                                                                    |               |               |                    |                            |                |                                                     |
|                              | Connect Disco                                                                                                    | nnect Add Mo  | dify Delete R | Refresh            |                            |                |                                                     |
|                              | Current ATM VC T                                                                                                    | able:         |               |                    |                            |                | Children F. dt                                      |
|                              | ppoe1 PPP                                                                                                    | oE 0 35 LLC   | C On Off      | On 0.0.0.0 0.0     | 0.0.0 0.0.0.0 shra         | iddhanaik      | down 🖉 🛅                                            |
|                              | in the second second se |               |               |                    |                            |                |                                                     |
|                              |                                                                                                    |               | T             |                    | Internet   Protected Mode: | Off            | Saturday, March 26, 2016                            |
| 🥶 🝳 🌔                        | G-BG430 0 DG-B                                                                                                    | G430 🛛 📕 hy   | /perterm      | switch - H         | Comman 🛛 🕎 2 -             | Paint 🔺 📢)     | 3/26/2016                                           |

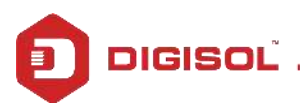

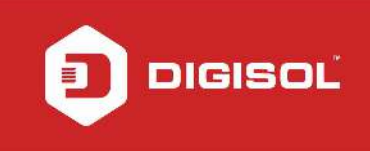

## Select the Channel Mode as 1483 MER. Under WAN IP Settings, select the Type as Fixed IP.

| 🥖 DG-BG4300NU - Windows Inte                    | ernet Explorer                                                                                                    |                                                                                                    |                                                                                                    |                                                                                                    |                                             |                                       |                                                   |
|-------------------------------------------------|----------------------------------------------------------------------------------------------------|----------------------------------------------------------------------------------------------------|----------------------------------------------------------------------------------------------------|----------------------------------------------------------------------------------------------------|---------------------------------------------|---------------------------------------|---------------------------------------------------|
| 🕞 🔵 🗢 🖻 http://192.168.                         | 1.1/                                                                                                    |                                                                                                    |                                                                                                    | - Q                                                                                                    | 🗟 😽 🗙 📴 Bing                                |                                       | + م                                               |
| 🙀 Favorites 🛛 🝰 🔊 Suggest                       | ted Sites 👻 💋 Web Slice                                                                                                    | Gallery 🔻                                                                                                    |                                                                                                    |                                                                                                    |                                             |                                       |                                                   |
| CG-BG4300NU                                     |                                                                                                    |                                                                                                    |                                                                                                    |                                                                                                    | 👌 • 🗟 • 🖃 🖷                                 | n <b>▼</b> <u>P</u> age ▼ <u>S</u> at | fety ▼ T <u>o</u> ols ▼ 🔞 ▼                       |
| JIGIS                                           | OĽ                                                                                                    |                                                                                                    | DG-BG43                                                                                                    | 00NU                                                                                                    |                                             | 300Mt<br>Broadba                      | ops Wireless ADSL2/2+<br>and Router with USB port |
| WAN                                             | Status                                                                                                    | Wizard                                                                                                    | Network                                                                                                    | Service                                                                                                    | Advanced                                    | Admin                                 | Diagnostic                                        |
| Tech Support - 1800 209 3444                    | LAN V                                                                                                    | /AN W                                                                                                    | /LAN                                                                                                    | at and a second second s |                                             |                                       |                                                   |
| 3G<br>Auto PVC<br>ATM Settings<br>ADSL Settings | Channel C<br>This page is used to o<br>Note : When connect<br>enable.<br>Default Route Select<br>VPI: 0 VCI:<br>Channel Modes 14<br>Enable IGMP: | onfigure the paramet<br>type of PPPoE and PP<br>ction:  Auto  S Auto  S Auto  S Auto  S Auto  S Auto  S Auto  S Auto  S Auto  S Auto  S Auto  S Auto  S Auto  S Auto  S Auto  S Auto  S Auto  S Auto  Auto  Auto  S Auto  S Auto  S Auto  S Auto  S Auto  Auto  S Auto  S Auto  S Auto  S Auto  S Auto  S Auto  S Auto  S Auto  S Auto  S Auto  S Auto  S Auto  S Auto  S Auto  S Auto  S Auto  S Auto  S Auto  S Auto  S Auto  S Auto  S Auto  S Auto  S Auto  S Auto  Auto  S Auto  S Auto  Auto  S Auto  S Auto  Auto  Auto  S Auto  Auto  Au | DN<br>ers for the channel ope<br>'PoA only is "Manual", th<br>Specified<br>eapsulation:  LLC<br>inable NAPT: | ration modes of your A<br>le "Connect" and "Disco<br>O VC-Mux                                                                                                    | DSL Modem/Router.<br>onnect" button will be |                                       | E.                                                |
|                                                 | IP Protocol:                                                                                                    |                                                                                                    | lpv4/lpv6                                                                                                    | •                                                                                                    |                                             |                                       |                                                   |
|                                                 | PPP Settings:<br>User Name:<br>Type:                                                                                                    | Continuous                                                                                                    | Pa<br>v Idi                                                                                                  | ssword:<br>e Time (min):                                                                                                    |                                             |                                       |                                                   |
|                                                 | WAN IP Settings:<br>Type:<br>Local IP Address:                                                                                                   | Fixed IP                                                                                                    | ©<br>Re                                                                                                    | DHCP<br>mote IP Address:                                                                                                    |                                             |                                       |                                                   |
|                                                 |                                                                                                    | 1                                                                                                    |                                                                                                    | lr                                                                                                    | nternet   Protected Mode: Off               | 4                                     | a <b>▼</b> € 90% <b>▼</b>                         |

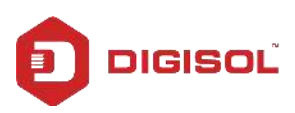

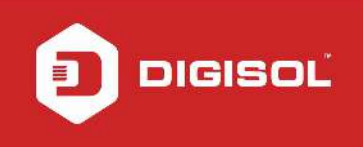

Enter the following parameters:-Local IP Address: IP address provided by the ISP Netmask: Subnet Mask provided by the ISP Remote IP Address: Default gateway provided by the ISP

| 🥖 DG-BG4300NU - Windows Inte           | rnet Explorer                               |                                |                 |                              |                          |                   |                                                    |
|----------------------------------------|---------------------------------------------|--------------------------------|-----------------|------------------------------|--------------------------|-------------------|----------------------------------------------------|
| 🚱 🕞 🗢 🙋 http://192.168.5               | 1.1/                                        |                                |                 | - Q                          | 🛛 🛛 😽 🗙 🕨 Bing           | 9                 | + م                                                |
| ☆ Favorites ☆ ② Suggeste Ø DG-BG4300NU | ed Sites 🔻 🙋 Web Slice C                    | iallery 🔻                      |                 |                              | å • ₪ • ⊑                | 🛾 🖶 🔻 Page 🕶 Sa   | ifety ▼ Tools ▼ 🔞 ▼                                |
| JIGIS                                  | OĽ                                          |                                | DG-BG4          | 300NU                        |                          | 300M<br>Broadb    | lbps Wireless ADSL2/2+<br>and Router with USB port |
| WAN                                    | Status                                      | Wizard                         | Network         | Service                      | Advanced                 | Admin             | Diagnostic                                         |
| Tech Support - 1900 209 3444           | LAN WA                                      | N WL                           | AN<br>Ipv4/lpv6 | <sup>8</sup> ₩               |                          |                   | A.                                                 |
| 3G<br>Auto PVC<br>ATM Settings         | PPP Settings:<br>User Name:<br>Type:        | Continuous                     | - 1             | Password:<br>dle Time (min): |                          |                   |                                                    |
| ADSL Settings                          | WAN IP Settings:<br>Type:   Fixed IP  DHCP  |                                |                 |                              |                          |                   |                                                    |
|                                        | Local IP Address:<br>Netmask:               | 121.36.52.142<br>255.255.255.0 | ł               | Remote IP Address:           | 121.36.52.1              |                   | П                                                  |
|                                        |                                             | O Disable                      |                 | O Enable                     | @ Auto                   |                   |                                                    |
|                                        | IPv6 WAN Setting:<br>Address Mode:          |                                | Slaac           | •                            |                          |                   |                                                    |
|                                        | Enable DHCPv6<br>Client:<br>Enable DS-Lite: | 0                              |                 |                              |                          |                   | Ħ                                                  |
|                                        | Connect Disconn                             | ect Add Modify                 | (Delete Rese    | t                            |                          |                   |                                                    |
|                                        | Select Inf Mode                             | VPI VCI Encap                  | NAPT IGMP DRou  | te IP Addr Remot             | te IP NetMask U          | ser Name Unnumber | Status Edit                                        |
|                                        |                                             | W                              |                 | 😡 🚱 I                        | nternet   Protected Mode | : Off             | A ≠ € 90% ≠                                        |
| 👩 🚺 🙆 DG-H                             | 3G430 👩 DG-BG4                              | 30 🚺 hyp                       | erterm          | switch - H                   | Comman 🛐 1               | - Paint 🔺 🏟       | 3:44 PM<br>3/26/2016                               |

Click on Add once you are done creating an entry.

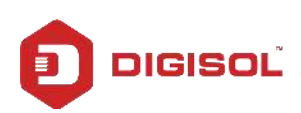

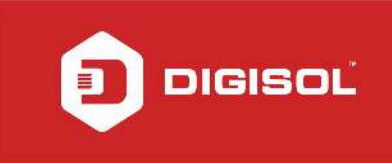

### STEP 3: ENTER DNS VALUES

Click on Service and then click on DNS. Select Set DNS Manually.

Enter the DNS servers provided by the ISP in the DNS1 and DNS 2 fields respectively.

Click on Apply Changes.

| DG-BG4300NU - Windows Int    | ernet Explorer                                                                                          |                                                                           |                        |            |                                      |                |                                        |  |
|------------------------------|----------------------------------------------------------------------------------------------------|---------------------------------------------------------------------------|------------------------|------------|--------------------------------------|----------------|----------------------------------------|--|
| C→                           | .1.1/                                                                                                   |                                                                           |                        | + Q        | 🗟 😽 🗙 📴 Bing                         |                | • م                                    |  |
| 🙀 Favorites 🛛 🚔 🔊 Sugges     | ted Sites 👻 🙋 Web Slice                                                                                 | Gallery 🔻                                                                 |                        |            |                                      |                |                                        |  |
| 🖉 DG-BG4300NU                |                                                                                                    |                                                                           |                        |            | 🖄 🔹 🔝 🔹 🖃                            | 🖶 🔻 Page 🕶 Saf | ety ▼ Tools ▼ 🔞 ▼                      |  |
| JIGIS                        | OĽ                                                                                                    |                                                                           | DG-BG4300              | DNU        | 300Mbps Wireless<br>Broadband Router |                |                                        |  |
| Service                      | Status                                                                                                  | Wizard                                                                    | Network                | Service    | Advanced                             | Admin          | Diagnostic                             |  |
| Tech Support - 1800 209 3444 | DNS Fire                                                                                                | wall UPn                                                                  | P IGMP Pro             | xy TR-069  | ACL                                  |                |                                        |  |
| IPv6 DNS<br>DDNS             | This page is used to co<br>Attain DNS Au<br>Set DNS Manu<br>DNS 1:<br>DNS 2:<br>DNS 3:<br>Apply Changes | nonfigure the DNS server<br>ntomatically<br>121.121<br>121.121<br>121.121 | ip addresses for DNS I | Relay.     |                                      |                |                                        |  |
|                              | 1                                                                                                    | 1                                                                         |                        | 😡 😔 Inte   | ernet   Protected Mode: C            | ff 🦸           | <ul> <li>▼ € 90%</li> <li>▼</li> </ul> |  |
| 🚱 🚺 🖉 DG-                    | BG4 🧑 DG-BG4                                                                                            | Windo                                                                     | switch                 | ۱۹- Comm 🧯 | 🌮 Paint 🛛 💽 .                        | 2 - Win 🔺 🕪 📔  | 3:49 PM<br>3/26/2016                   |  |

Check the internet LED on the router. It should glow in green colour.

Now verify the internet access through DG-BG4100NU router.

If you are still unable to connect online, remove power to the Digisol router for about 10-15 seconds and then power it back on. Wait for up to a minute for the ADSL/ DSL LED on the front panel to become stable/ solid. Check for internet now.

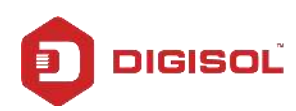